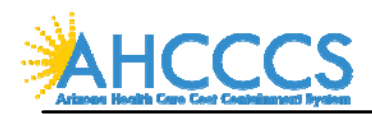

## **Eligible Professional Process Diagram**

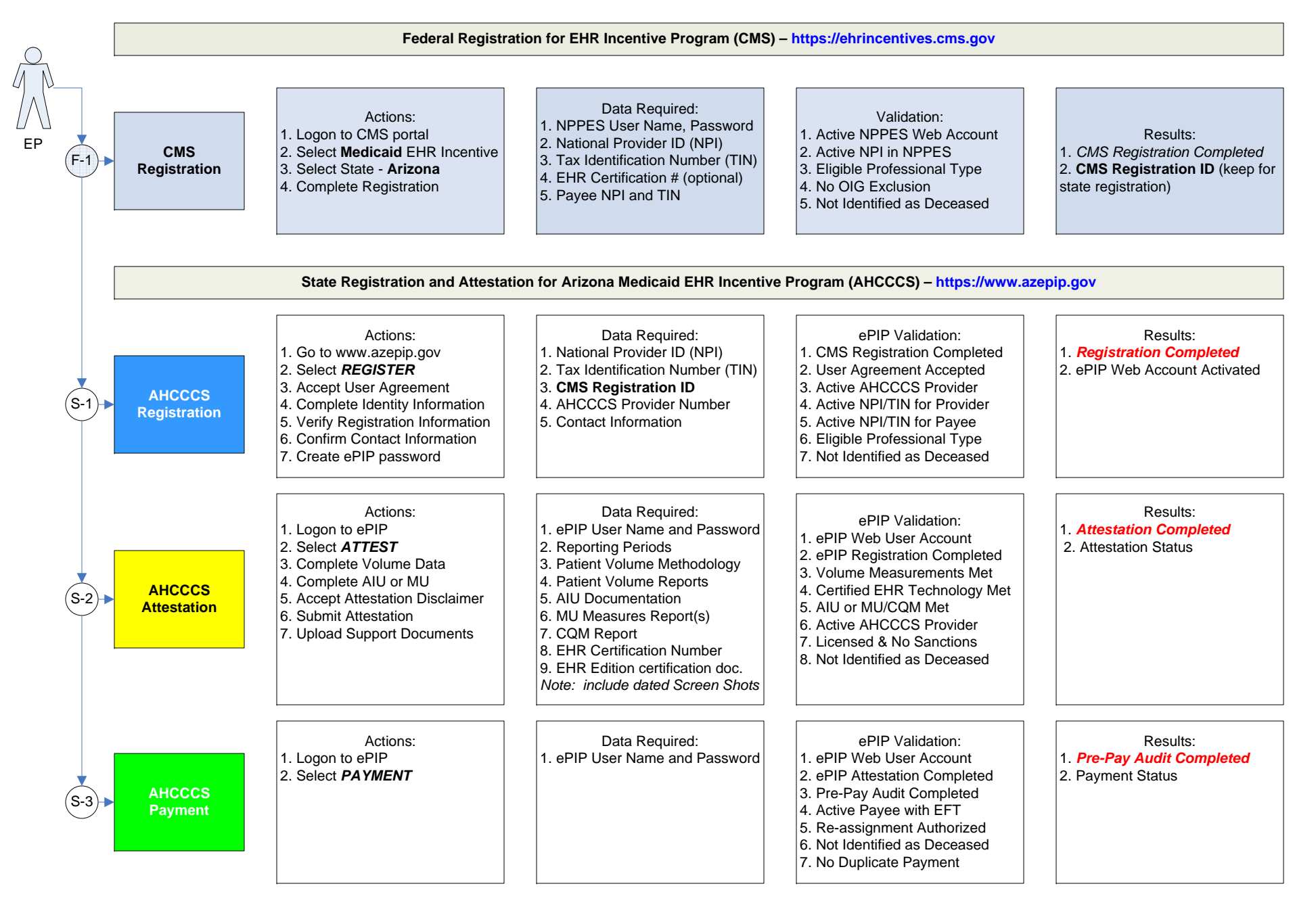